## *Guide* Overview of questions in template files

Using the EpiData Manager program you can quickly get an overview of questions in a number of questionnaire files. The resulting list can then be used to adapt questionnaires or templates.

The following is a stepwise instruction explaining how to make a questionnaire.

- 1. Open the EpiDataManager program. This can be done using the button to the left in which case your browser will either ask if you want to run the program (say yes!) or will 'download' the program to your computer after which you can run it.
- 2. Select 'Tools' in the menu at the top.

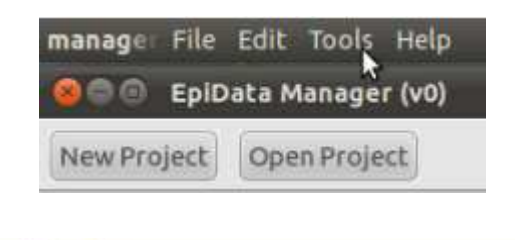

- 3. Select 'Reports' and 'Question List'
  - Export To Stata Valuelabel List Pack Datafiles Combined List EpiData EntryClient

Tools Help

- 4. The system now opens a folder/file menu (view depends on your computer). Select the files you wish to include in the report and press 'Open/Ok' (text depends on your language and computer).
- 5. A grid with the files is show, and you can:

- change the order by using the mouse. Click on first column where you see the pointer in the figure. Click left mouse button and hold it, and move that file to position where you want.

- click in the column 'Include' to mark files for inclusion or not.

- add more files with the 'Add files' button on the lower left

| Order | Filename              | Include | Created          | Last edited      | Name | Sections | Fields |
|-------|-----------------------|---------|------------------|------------------|------|----------|--------|
| 1     | VTEC_header.epx       | 2       | 2011-06-21 15:46 | 2011-06-21 15:55 |      | 3        | 17     |
| 2     | Salmonella_header.epx | 2       | 2011-06-21 15:46 | 2011-06-21 15:54 |      | 3        | 17     |
| 3     | Listeria_header.epx   | ম       | 2011-06-21 15:46 | 2011-06-21 15:53 |      | 3        | 17     |
| 4     | 19_ready_meals.epx    |         | 2011-06-21 14:45 | 2011-06-21 14:45 |      | 2        | 10     |
| 5     | 20_healthsuppl.epx    | V       | 2011-06-21 14:45 | 2011-06-21 14:45 |      | 2        | 5      |
| 6 N   | 22_shops.epx          |         | 2011-06-21 14:45 | 2011-06-21 14:45 |      | 4        | 49     |
| 7 13  | 21_babyfood.epx       | 2       | 2011-06-21 14:45 | 2011-06-21 14:45 |      | 2        | 5      |
| 8     | 18_sweets.epx         | 9       | 2011-06-21 14:45 | 2011-06-21 14:45 |      | 2        | 6      |
| 9     | 17_drinks.epx         | 1       | 2011-06-21 14:45 | 2011-06-21 14:45 |      | 2        | 8      |
| 10    | 16_nuts_snacks.epx    | 2       | 2011-06-21 14:45 | 2011-06-21 14:45 |      | 2        | 10     |

| 0                       | manager ser | este             |                                                        |                                                                               |                                                                                                    |                                                               |                                                                                               |                                        | ¥    |          | <b>⊜</b> ∢× | 🖂 09:11 🚷 jens                                | Ċ             |
|-------------------------|-------------|------------------|--------------------------------------------------------|-------------------------------------------------------------------------------|----------------------------------------------------------------------------------------------------|---------------------------------------------------------------|-----------------------------------------------------------------------------------------------|----------------------------------------|------|----------|-------------|-----------------------------------------------|---------------|
| <u>File</u>             | CO EpiDa    | ita Manager (v0) |                                                        |                                                                               |                                                                                                    |                                                               |                                                                                               |                                        |      |          |             | <u>,                                     </u> | ×             |
| ok2                     | New Project | Open Project     |                                                        |                                                                               |                                                                                                    |                                                               |                                                                                               |                                        |      |          |             |                                               |               |
|                         |             |                  |                                                        | 80                                                                            | StaticReportsForm                                                                                                    | -                                                             | _                                                                                             | _                                      | -    | -        |             |                                               |               |
| L                       |             |                  | c                                                      | Order                                                                         | Filename                                                                                                    | Include                                                       | Created                                                                                       | Last edited                            | Name | Sections | Fields      |                                               | 1             |
| -                       |             |                  | 1                                                      | 1                                                                             | VTEC_header.epx                                                                                                    | <b>N</b>                                                      | 2011-06-21 15:46                                                                              | 2011-06-21 15:55                       |      | 3        | 17          |                                               | -             |
| - 2 -                   |             |                  | 2                                                      | 2                                                                             | Salmonella_header.epx                                                                                                    | 2                                                             | 2011-06-21 15:46                                                                              | 2011-06-21 15:54                       |      | 3        | 17          |                                               |               |
| -                       |             |                  | 3                                                      | 3                                                                             | Listeria_header.epx                                                                                                    | •                                                             | 2011-06-21 15:46                                                                              | 2011-06-21 15:53                       |      | 3        | 17          |                                               |               |
| 3                       |             |                  | 4                                                      | 1                                                                             | 19_ready_meals.epx                                                                                                    |                                                               | 2011-06-21 14:45                                                                              | 2011-06-21 14:45                       |      | 2        | 10          |                                               |               |
| 4                       |             |                  | 5                                                      | 5                                                                             | 20_healthsuppl.epx                                                                                                    | 2                                                             | 2011-06-21 14:45                                                                              | 2011-06-21 14:45                       |      | 2        | 5           |                                               |               |
| ŝ                       |             |                  | c                                                      | 5                                                                             | 22_shops.epx                                                                                                    | Г                                                             | 2011-06-21 14:45                                                                              | 2011-06-21 14:45                       |      | 4        | 49          |                                               | 1             |
| 9                       |             |                  | 3                                                      | 7 3                                                                           | 21_babyfood.epx                                                                                                    | ~                                                             | 2011-06-21 14:45                                                                              | 2011-06-21 14:45                       |      | 2        | 5           |                                               |               |
|                         |             |                  | 8                                                      | 3                                                                             | 18_sweets.epx                                                                                                    | •                                                             | 2011-06-21 14:45                                                                              | 2011-06-21 14:45                       |      | 2        | 6           |                                               |               |
|                         |             |                  | 5                                                      | 9                                                                             | 17_drinks.epx                                                                                                    | V                                                             | 2011-06-21 14:45                                                                              | 2011-06-21 14:45                       |      | 2        | 8           |                                               |               |
| 00<br>-                 |             |                  | 1                                                      | 10                                                                            | 16_nuts_snacks.epx                                                                                                    | 2                                                             | 2011-06-21 14:45                                                                              | 2011-06-21 14:45                       |      | 2        | 10          |                                               |               |
| 0+16+15+14+13+12+11+10+ |             |                  |                                                        | A                                                                             | dd Files)                                                                                                    |                                                               |                                                                                               |                                        | _    |          |             | € OK                                          |               |
| 21                      | / 3         | Default          | 6. Go t<br>The<br>tem,<br>Tool<br>7. Char<br>the<br>En | o the fo<br>folder v<br>plates" I<br>box_we<br>nge the<br>number<br>iglish (U | Ider where the templates files<br>in a folder calle<br>located on your computer in the<br>b folder when you downloade<br>order of the template files by<br>s. the the Ieff).<br>K) INSRT STD | s are locat<br>d "Toolbox<br>he place w<br>d it.<br>moving th | ed and chose the relev<br>_Web\Task05\Questi<br>here you've placed th<br>nem with the mouse ( | vant files.<br>onnaire<br>e<br>drag on |      | 0000     | 3  0-       | ÷ • ; • 82                                    | + (4) M (4) M |

6. - Press 'Ok', when you are ready to create the report. A complete list is created, which you can save and print with your standard browser.

## The report contains several parts.

At the top there is a list of files contained:

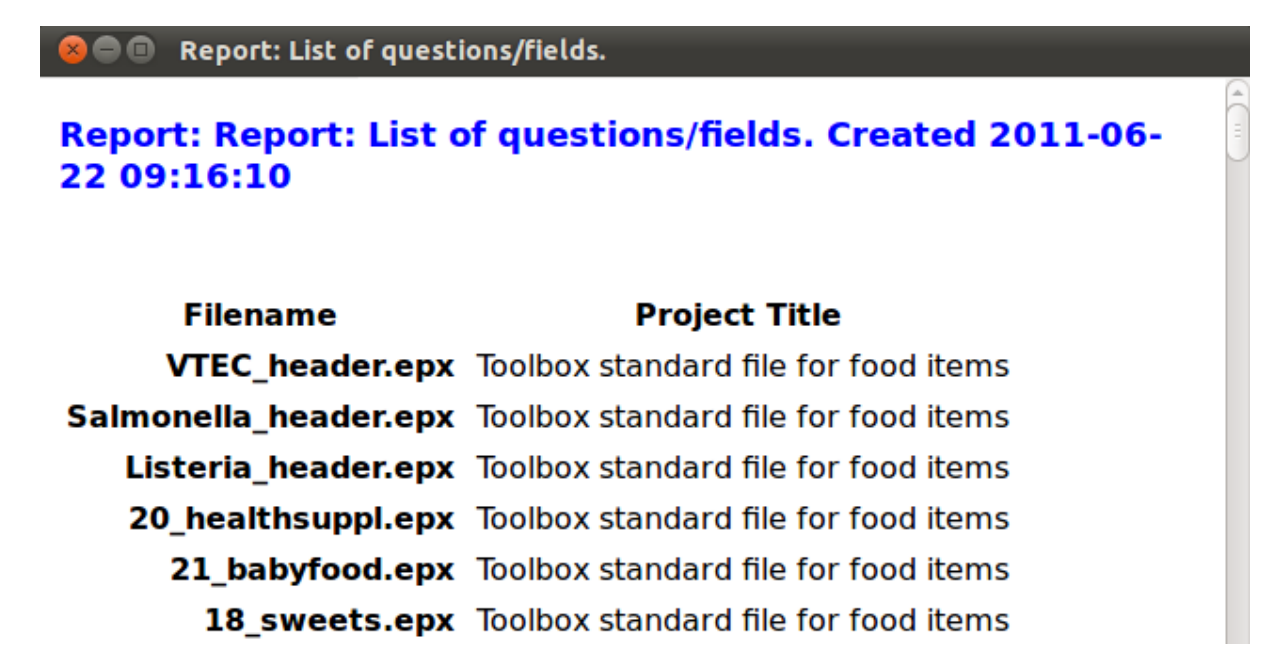

Then for each file there will be first the name of the file, and then a list of questions in the sequence which will be used during entry of data in that file.

| 2/web/<br>templa | Toolbo  | t of questions/<br>x_Web/Too<br>nuts_sna | fields.<br>0105/Questionnaire<br>cks.epx | -       |
|------------------|---------|------------------------------------------|------------------------------------------|---------|
| Name             | Туре    | ValueLabel                               | Question                                 |         |
| nuts1            | Integer | ynfood                                   | Almonds                                  | e       |
| nuts2            | Integer | ynfood                                   | Peanuts (loose or in shell)              |         |
| nuts3            | Integer | ynfood                                   | Walnuts                                  |         |
| nuts4            | Integer | ynfood                                   | Mixed nuts                               |         |
| nuts5            | Integer | ynfood                                   | Other nuts                               |         |
| nuts6            | String  |                                          | If yes to other nuts, please specify     |         |
| nuts7            | Integer | ynfood                                   | Raisins/sultanas                         |         |
| nuts8            | Integer | ynfood                                   | Dates                                    |         |
| nuts9            | Integer | ynfood                                   | Figs                                     |         |
| nuts10           | Integer | ynfood                                   | Chips (potato)                           |         |
| Save             |         |                                          |                                          | X Close |

The file is a standard html file, which you can save on your disk (button in bottom left corner) and then print from your standard browser.

## Technical note on format of list:

When you have created the first report a file called 'reports.css' will be created and saved where the EpiData Manager software was installed. In this file you can change the design of the reports. To be able to do so find a person who knows about style sheets and html formatting.

For example to change the colour from blue to red in the heading lines use a standard editor with the file reports.css and change the line:

h1 {color: blue; font-size: 1.25em; font-family: proportional,monospace; font-weight: bold}

to

h1 {color: red; font-size: 1.25em; font-family: proportional,monospace; font-weight: bold}